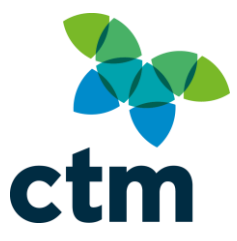

## **Lightning Release Notes**

**Dear Valued Client** 

Welcome to the August Lightning release. As part of our commitment to continuous improvement, we are constantly developing and enhancing our technology and services along with listening to feedback from you, our important customers.

We are delighted to share some new functionality and enhancements which will be live and available from **Wednesday 12<sup>th</sup> August 2020.** 

We would be grateful if you could share with this update with your bookers and travellers and if you have any feedback or suggestions, please do get in touch with your CTM Client Manager, or our Business Support team at North.BSU@travelctm.com

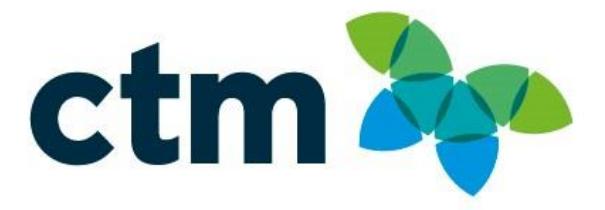

#### New Features/Enhancements

#### Hotel Cleanliness - Business Ready tag

A new tag has been created and added to hotels that have provided details of additional measures that they have implemented for health and safety, to demonstrate they are Covid ready. Additional measures that the hotel has implemented are clearly visible once the icon is selected as seen below;

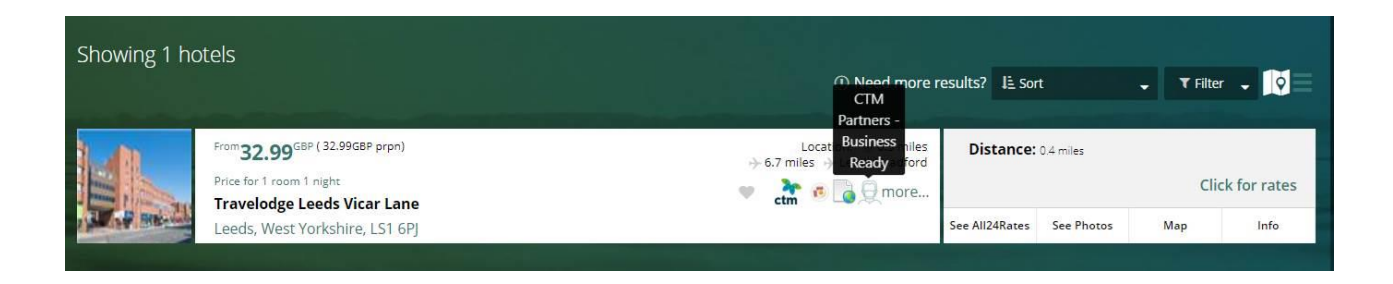

Once selected, the following detail will appear, providing bookers with additional information to help when making their selection.

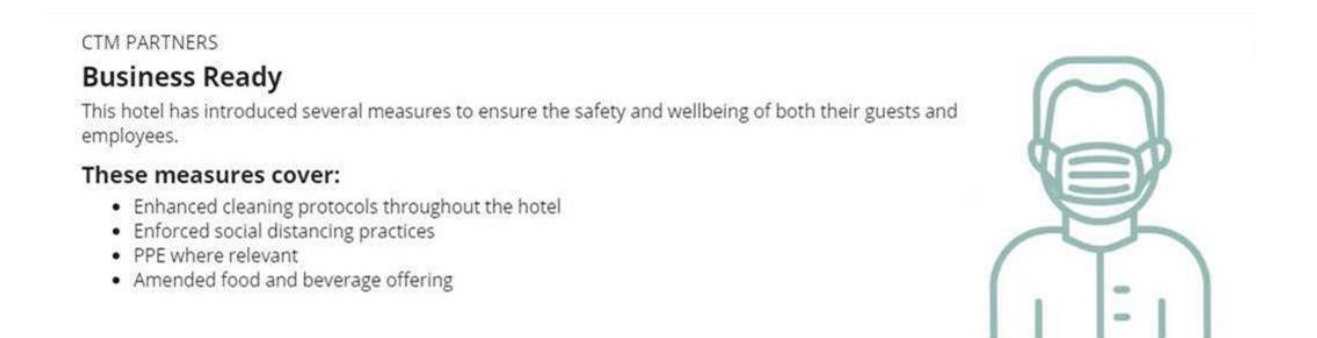

#### Route-happy – Enhancement to show additional Flight Information

When the booker is on the flight results page, if a user selects 'show details' new COVID-19 safety measures and services that are offered by the relevant airline on that service will now display on screen.

|                                                                                                    |   | Fare Details                                                               | Show Details |  |  |  |  |
|----------------------------------------------------------------------------------------------------|---|----------------------------------------------------------------------------|--------------|--|--|--|--|
| BA304 Operated by British Airways                                                                                                    |   |                                                                            |              |  |  |  |  |
| Greater travel flexibility Change the destination and date of travel without being charged a change fee on all new bookings until 31 Aug 2020. Coronavirus Travel Information |   |                                                                            |              |  |  |  |  |
| →British Airways BA304   1h 15m     Operated By British Airways Equipment: 321                                                                                                |   |                                                                            |              |  |  |  |  |
| )7:20 AM                                                                                                    | Î | London Heathrow (LHR)<br>Tuesday 6 October 2020<br>Economy<br>CO2 6.922 Kg | () 🗙 () 🖡 () |  |  |  |  |
| 9:35 AM                                                                                                    | 0 | Paris - Charles de Gaulle (CDG)<br>Tuesday 6 October 2020                  |              |  |  |  |  |

#### Announcements - Keeping bookers up to date with the latest information

When a booker conducts a search, a new announcements box will appear. This contains a hyperlink that clicks through to the most up to date information from airlines, hotels and train operators.

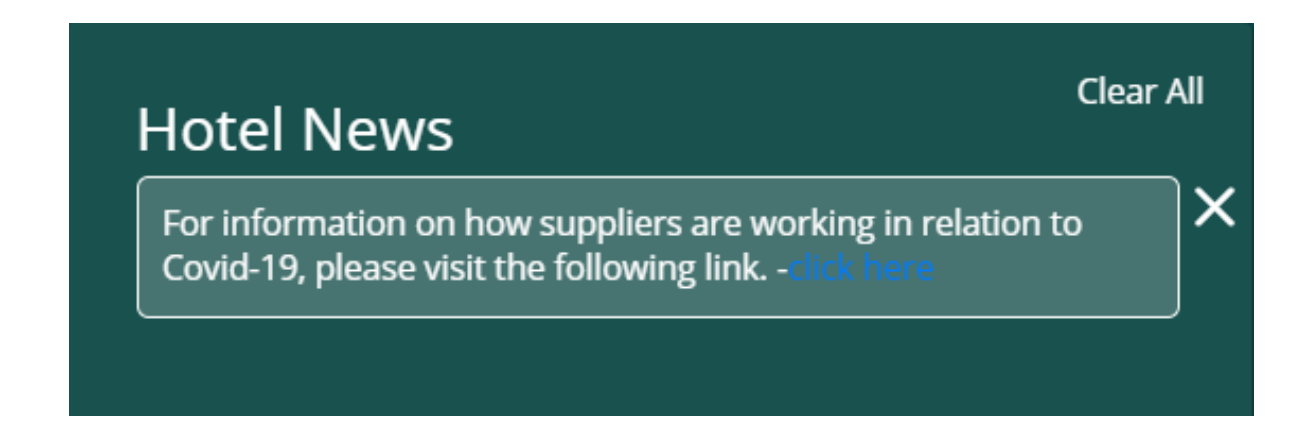

EUROPE | AUSTRALIA | NEW ZEALAND | NORTH AMERICA | ASIA www.travelctm.co.uk

#### IATA COVID-19 Travel Regulation icon

The addition of a further icon has been added which now takes bookers to a dedicated IATA information page. Once on this page bookers will see a map of the world, which indicates the most up to date travel restrictions that are in place. Simply click the suitcase icon below;

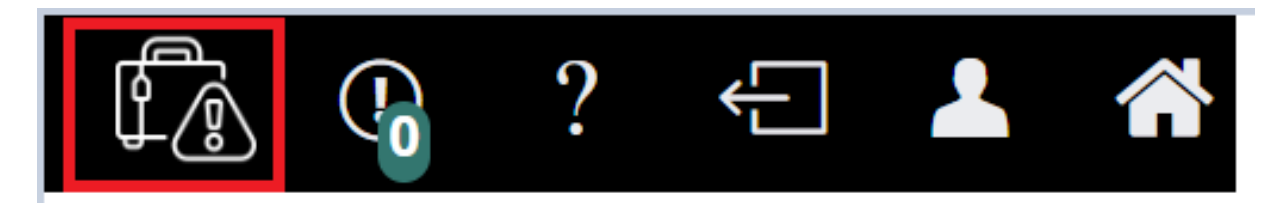

Once selected, the map will be displayed.

### **COVID-19 Travel Regulations Map\* (powered by Timatic)**

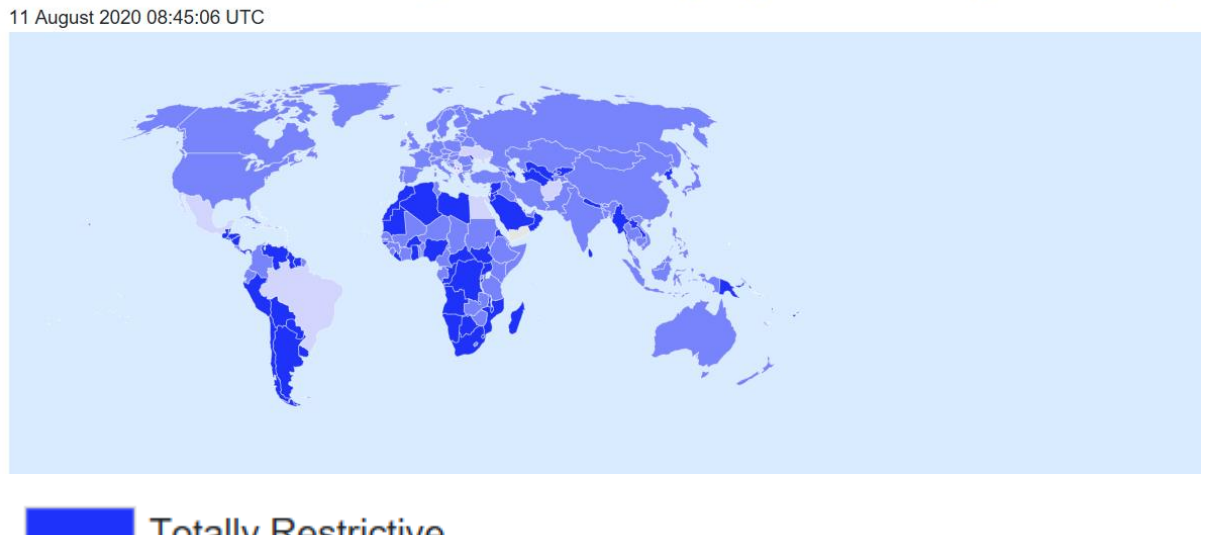

- Totally Restrictive
- Partially Restrictive
  - Not Restrictive
    - Latest updates currently under review

#### Use Travellers Policy functionality.

Enhancements have been made to the 'Use Travellers Policy' functionality, which now provides the ability to override the booking policy.

This enhancement will allow the bookers to invoke their company users booking policy settings, if the user has had 'override booking policy' set, as can be seen below;

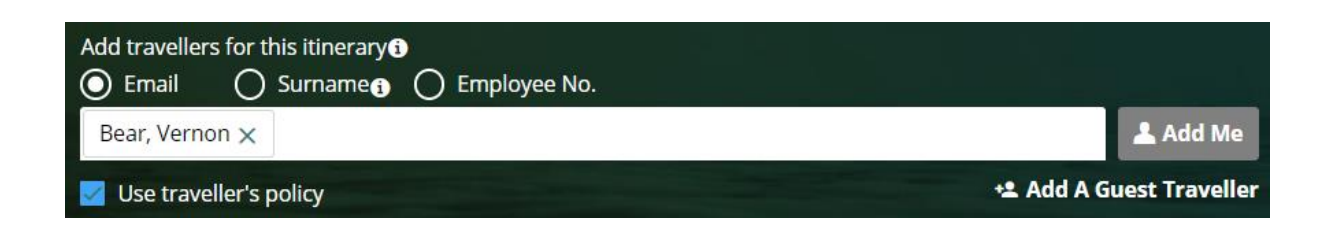

#### 'My Bookings'

Users who view their bookings within 'My Bookings' will now be able to view the cost centre information that has been entered to complete the booking as can be seen below;

| Booking Summary: 14629378                                                                                                    |                                                                           |                                                                |                                                       |                           |  |  |  |  |
|----------------------------------------------------------------------------------------------------|---------------------------------------------------------------------------|----------------------------------------------------------------|-------------------------------------------------------|---------------------------|--|--|--|--|
| Lead Traveller<br>Not Live<br>GB_<br>22 Oct 2020 - 23 Oct 2020                                                                                                    | REQUESTED BY:<br>DATE OF BOOKI<br>Monday, 10 Aug<br>TRAVELLER(S):<br>PNR: | Mr Not N. Live<br>NG:<br>ust 2020 at 12:18:03<br>1<br>14629378 | Trip Total<br>Accommodation<br>m                      | GBP <b>33.00</b><br>33.00 |  |  |  |  |
| JURYS INN BRADFORD<br>2 Thornton Road, Brad                                                                                                    | )<br>ord, West Yorkshire BD1                                              | 2DH                                                            | Fetching status                                       | 33.00 GBP                 |  |  |  |  |
| CHECK-IN:<br>22 Oct 2020<br>NIGHTS<br>1                                                                                                    |                                                                           |                                                                | CHECK-OUT:<br>23 Oct 2020<br>ROOM TYPE<br>Double Room |                           |  |  |  |  |
| NO OF ROOMS:<br>1<br>COST CENTERS<br>Agent Booker Name:Erde<br>Agent Fee:<br>Job Name:MI testing<br>Job Number:123456<br>Reason for Booking:Head<br>Reason for Travel: | lyi<br>Office Meeting                                                     |                                                                |                                                       |                           |  |  |  |  |

EUROPE | AUSTRALIA | NEW ZEALAND | NORTH AMERICA | ASIA www.travelctm.co.uk

# Multiple passports – The user can choose from a list and fields that will auto fill the information

If a booker has one or more passports saved within their profile, during the booking process the user will be presented with a dropdown to select from, this will then auto fill the fields with the details stored within the user profile